# 為ESA偵聽器上的入站連線加密配置TLS

### 目錄

<u>簡介</u> <u>必要條件</u> <u>需求</u> <u>採用元件</u> <u>背景資訊</u> <u>設定</u> <u>通過GUI在監聽程式的HAT郵件流策略上啟用TLS</u> <u>通過CLI對偵聽程式的HAT郵件流策略啟用TLS</u> <u>驗證</u> <u>疑難排解</u> 相關資訊

# 簡介

本文檔介紹如何在郵件安全裝置(ESA)上的監聽程式上啟用傳輸層安全(TLS)。

# 必要條件

### 需求

本文件沒有特定需求。

### 採用元件

本文檔中的資訊基於任何AsyncOS版本的ESA。

本文中的資訊是根據特定實驗室環境內的裝置所建立。文中使用到的所有裝置皆從已清除(預設))的組態來啟動。如果您的網路正在作用,請確保您已瞭解任何指令可能造成的影響。

# 背景資訊

您必須為任何需要加密入站連線的偵聽程式啟用TLS。您可能要在面向Internet(公共偵聽程式)的 偵聽程式上啟用TLS,但不是為內部系統的偵聽程式(專用偵聽程式)啟用TLS。 或者,您可能希 望為所有監聽器啟用加密。預設情況下,無論是私有監聽器還是公共監聽器都不允許TLS連線。必 須在偵聽程式的主機訪問表(HAT)中啟用TLS,才能為入站(接收)或出站(傳送)電子郵件啟用 TLS。此外,專用偵聽程式和公共偵聽程式的郵件流策略設定預設情況下已關閉TLS。

### 設定

您可以在監聽程式上為TLS指定三種不同的設定:

#### 設定 含義

**否** 傳入連線不允許TLS。與監聽程式的連線不需要加密的簡單郵件傳輸協定(SMTP)會話。這是您在裝置 偏好 允許從郵件傳輸代理(MTA)傳入連線到偵聽程式TLS。

必需 從MTA到監聽程式的傳入連線允許TLS,並且在收到STARTTLS命令之前,ESA會以錯誤消息來響應

#### 通過GUI在監聽程式的HAT郵件流策略上啟用TLS

請完成以下步驟:

- 在「郵件流策略」頁中,選擇要修改其策略的監聽程式,然後按一下要編輯的策略名稱的連結
   。(也可以編輯預設策略引數。)此時將顯示「編輯郵件流策略」頁。
- 2. 在「加密和驗證」部分的「使用TLS:」欄位中,選擇監聽程式所需的TLS級別。
- 3. 按一下「Submit」。
- 4. 按一下Commit Changes,新增可選註釋(如有必要),然後按一下Commit Changes以儲存 更改。

**附註**:建立監聽程式時,可以將TLS連線的特定證書分配給各個公共監聽程式。

#### 通過CLI對偵聽程式的HAT郵件流策略啟用TLS

- 1. 使用listenerconfig > edit命令以選擇要配置的監聽程式。
- 2. 使用hostaccess > default命令可編輯監聽程式的預設HAT設定。
- 3. 輸入以下選項之一,以便在系統提示時更改TLS設定: Do you want to allow encrypted TLS connections?

```
    No
    Preferred
    Required
```

[1]>3

You have chosen to enable TLS. Please use the 'certconfig' command to ensure that there is a valid certificate configured.

請注意,此示例要求您使用certconfig命令以確儲存在可與監聽程式一起使用的有效證書。如 果您尚未建立任何證書,監聽程式將使用裝置上預安裝的演示證書。您可以使用演示證書啟用 TLS以進行測試,但該證書並不安全,建議不要將其用於常規用途。使用listenerconfig > edit > certificate命令將證書分配給監聽程式。配置TLS後,設定將反映在CLI中監聽程式的摘要中

```
Name: Inboundmail
Type: Public
Interface: PublicNet (192.168.2.1/24) TCP Port 25
Protocol: SMTP
Default Domain:
```

Max Concurrency: 1000 (TCP Queue: 50) Domain map: disabled TLS: Required

4. 輸入commit命令以啟用更改。

# 驗證

使用本節內容,確認您的組態是否正常運作。

- 使用文本郵件日誌檔案並檢視以下文檔: 確定ESA是否在使用TLS進行傳送或接收
- 使用郵件跟蹤: GUI:監控>郵件跟蹤
- 使用報告:GUI:「監控」>「TLS連線」
- 使用第三方網站,例如checktls.com

### 疑難排解

本節提供的資訊可用於對組態進行疑難排解。

您可以指定當消息傳送到需要TLS連線的域時,如果TLS協商失敗,ESA是否傳送警報。警報消息 包含失敗的TLS協商的目標域的名稱。ESA將警報消息傳送到設定為接收系統警報型別的警告嚴重 性級別警報的所有收件人。您可通過GUI中的System Administration > Alerts頁面(或通過CLI中的 alertconfig命令)管理警報收件人。

### 相關資訊

- AsyncOS for Email最終使用手冊
- 技術支援與文件 Cisco Systems